# Alibaba Cloud Resource Management

**Tutorials** 

Issue: 20200508

MORE THAN JUST CLOUD | C-J Alibaba Cloud

## Legal disclaimer

Alibaba Cloud reminds you to carefully read and fully understand the terms and conditions of this legal disclaimer before you read or use this document. If you have read or used this document, it shall be deemed as your total acceptance of this legal disclaimer.

- 1. You shall download and obtain this document from the Alibaba Cloud website or other Alibaba Cloud-authorized channels, and use this document for your own legal business activities only. The content of this document is considered confidential information of Alibaba Cloud. You shall strictly abide by the confidentiality obligations. No part of this document shall be disclosed or provided to any third party for use without the prior written consent of Alibaba Cloud.
- 2. No part of this document shall be excerpted, translated, reproduced, transmitted, or disseminated by any organization, company, or individual in any form or by any means without the prior written consent of Alibaba Cloud.
- **3.** The content of this document may be changed due to product version upgrades, adjustments, or other reasons. Alibaba Cloud reserves the right to modify the content of this document without notice and the updated versions of this document will be occasionally released through Alibaba Cloud-authorized channels. You shall pay attention to the version changes of this document as they occur and download and obtain the most up-to-date version of this document from Alibaba Cloud-authorized channels.
- 4. This document serves only as a reference guide for your use of Alibaba Cloud products and services. Alibaba Cloud provides the document in the context that Alibaba Cloud products and services are provided on an "as is", "with all faults" and "as available" basis. Alibaba Cloud makes every effort to provide relevant operational guidance based on existing technologies. However, Alibaba Cloud hereby makes a clear statement that it in no way guarantees the accuracy, integrity, applicability, and reliability of the content of this document, either explicitly or implicitly. Alibaba Cloud shall not bear any liability for any errors or financial losses incurred by any organizations, companies, or individual s arising from their download, use, or trust in this document. Alibaba Cloud shall not, under any circumstances, bear responsibility for any indirect, consequential, exemplary , incidental, special, or punitive damages, including lost profits arising from the use or trust in this document, even if Alibaba Cloud has been notified of the possibility of such a loss.

- 5. By law, all the contents in Alibaba Cloud documents, including but not limited to pictures, architecture design, page layout, and text description, are intellectual property of Alibaba Cloud and/or its affiliates. This intellectual property includes, but is not limited to, trademark rights, patent rights, copyrights, and trade secrets. No part of this document shall be used, modified, reproduced, publicly transmitted, changed, disseminated, distributed, or published without the prior written consent of Alibaba Cloud and/or its affiliates. The names owned by Alibaba Cloud shall not be used, published, or reproduced for marketing, advertising, promotion, or other purposes without the prior written consent of Alibaba Cloud include, but are not limited to, "Alibaba Cloud", "Aliyun", "HiChina", and other brands of Alibaba Cloud and/or its affiliates, which appear separately or in combination, as well as the auxiliary signs and patterns of the preceding brands, or anything similar to the company names, trade names, trademarks, product or service names, domain names, patterns, logos, marks, signs, or special descriptions that third parties identify as Alibaba Cloud and/or its affiliates.
- 6. Please contact Alibaba Cloud directly if you discover any errors in this document.

## **Document conventions**

| Style        | Description                                                                                                    | Example                                                                                                    |
|--------------|----------------------------------------------------------------------------------------------------|----------------------------------------------------------------------------------------------------|
| 0            | A danger notice indicates a<br>situation that will cause major<br>system changes, faults, physical<br>injuries, and other adverse results. | <b>Danger:</b><br>Resetting will result in the loss of<br>user configuration data.                                             |
|              | A warning notice indicates a<br>situation that may cause major<br>system changes, faults, physical<br>injuries, and other adverse results. | <b>Warning:</b><br>Restarting will cause business<br>interruption. About 10 minutes<br>are required to restart an<br>instance. |
| !            | A caution notice indicates warning<br>information, supplementary<br>instructions, and other content<br>that the user must understand.      | • Notice:<br>If the weight is set to 0, the server<br>no longer receives new requests.                                         |
|              | A note indicates supplemental instructions, best practices, tips, and other content.                                                       | You can use Ctrl + A to select all files.                                                                                      |
| >            | Closing angle brackets are used<br>to indicate a multi-level menu<br>cascade.                                                              | Click Settings > Network > Set<br>network type.                                                                                |
| Bold         | Bold formatting is used for buttons<br>, menus, page names, and other UI<br>elements.                                                      | Click <b>OK</b> .                                                                                                    |
| Courier font | Courier font is used for commands.                                                                                                    | Run the cd /d C:/window<br>command to enter the Windows<br>system folder.                                                      |
| Italic       | Italic formatting is used for parameters and variables.                                                                                    | bae log listinstanceid<br>Instance_ID                                                                                          |
| [] or [alb]  | This format is used for an optional value, where only one item can be selected.                                                            | ipconfig [-all -t]                                                                                                    |

| Style       | Description                                                                    | Example               |
|-------------|--------------------------------------------------------------------------------|-----------------------|
| {} or {alb} | This format is used for a required value, where only one item can be selected. | switch {active stand} |

## Contents

| Legal disclaimerI                                          |  |
|------------------------------------------------------------|--|
| Document conventionsI                                      |  |
| 1 Use RAM to create and authorize resource groups1         |  |
| 2 View billing statements by resource group5               |  |
| 3 Use ActionTrail to record operations on resource groups7 |  |

# 1 Use RAM to create and authorize resource groups

This topic describes how to use RAM to create and authorize resource groups in Alibaba Cloud. After you create and authorize resource groups, you can manage your own members, permissions, and resources by group.

#### Prerequisites

An Alibaba Cloud account is created. To create an Alibaba Cloud account, visit the account registration page.

#### Context

A gaming company is developing three gaming projects. Each project requires multiple types of cloud resources. The company has an Alibaba Cloud account and more than 100 Elastic Compute Service (ECS) instances under this account.

The requirements of the company are as follows:

- Independent project management: Project managers can manage their own project members and the permissions that project members require to access cloud resources.
- Separate bills: The financial department of the company requires that each project receives separate bills.
- A shared bottom-layer network: The company requires a shared bottom-layer network for its cloud resources.

The company has the following optional solutions:

- Multi-account solution
  - This solution supports independent project management. The company creates three Alibaba Cloud accounts (one account for each project) and assigns one project manager for each account. Then, project managers can manage their own project members and access permissions of each member.
  - This solution supports separate bills. The accounts receive separate bills by default.
     The consolidated billing feature provided by Alibaba Cloud for multiple accounts can be used to consolidate the bills and invoices.
  - This solution does not support a shared bottom-layer network. The resources of different accounts are isolated between different networks. Virtual Private Cloud (

VPC) networks under the accounts can be connected through peering connections. However, this incurs higher management costs.

- Single-account solution (with tagged resources)
  - This solution does not support independent project management. The company can tag its cloud resources by group, but project managers cannot manage their own members and access permissions of each member.
  - This solution supports separate bills. The company can tag its cloud resources by project. Then, each project can receive separate bills.
  - This solution supports a shared bottom-layer network. The company can use the tag
     -based policies of RAM to authorize RAM users to access a group of resources. The
     company does not need to pay for peering connections established between different
     networks because these resources belong to the same account.
- Resource group-based management solution
  - This solution supports independent project management. Each resource group has an administrator. Administrators can manage their own group members and access permissions of each member.
  - This solution supports separate bills. Alibaba Cloud provides the consolidated billing feature that allows resource groups to receive separate bills.
  - This solution supports a shared bottom-layer network. Resource groups belong to the same account and can share a VPC. The cost of peering connections is eliminated.

#### Solution

The resource group-based management solution can meet all requirements of the company. By using this solution, the company only needs to use one Alibaba Cloud account to create three resource groups that correspond to the three projects.

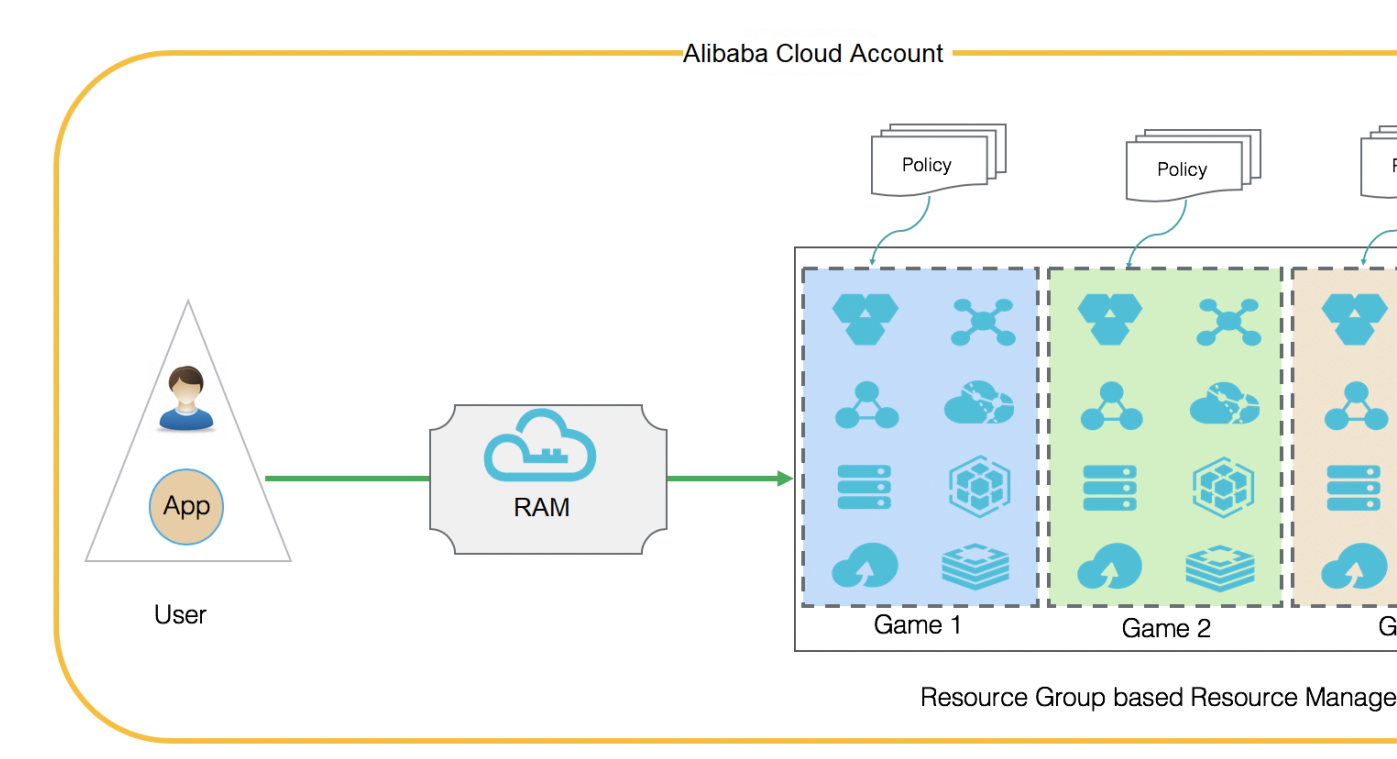

 Create three RAM users: alice@secloud.onaliyun.com, bob@secloud.onaliyun.com, and charlie@secloud.onaliyun.com.

For more information, see **#unique\_5**.

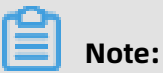

## The following steps use the RAM user Alice as an example. The steps demonstrate how to set a RAM user as a resource group administrator.

- 2. Log on to the Resource Management console.
- **3.** In the left-side navigation pane, click **Resource Group**. On the Resource Group page, click **Create Resource Group**.
- 4. Specify the Resource Group Name and Display Name parameters, and then click OK.

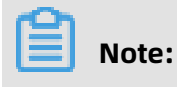

Create three resource groups: Game1, Game2, and Game3.

- 5. Find the target resource group, and click Manage Permission in the Actions column.
- 6. On the Permissions tab, click Grant Permission.
- **7.** In the **Principal** field, enter Alice, and then select the RAM user from the auto-complete results.
- 8. In the Authorization Policy Name column, click AdministratorAccess.

9. Click **OK**.

#### 10.Click Complete.

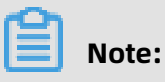

Repeat the preceding steps to set Bob and Charlie as resource group administrators.

#### Result

Alice, Bob, and Charlie are the respective resource group administrators of Game1, Game2, and Game3. The administrators have the following permissions:

- After an administrator logs on to the ECS console, the administrator can view the respective resource group. The administrator can also create and manage ECS instances.
- After an administrator logs on to the Resource Management console, the administrator can add RAM users and grant resource access permissions to RAM users.

## 2 View billing statements by resource group

To manage billing statements by resource group after you create your resource groups, you can create cost centers and allocate the resource groups to the cost centers.

#### Context

A gaming company (Company A) has three gaming projects under development. Each project requires multiple types of cloud resources. Company A has only one Alibaba Cloud account but more than 100 Elastic Compute Service (ECS) instances under this account.

The finance department of Company A wants each project to receive separate bills.

#### Procedure

- **1.** Create resource groups.
  - a) Log on to the Resource Management console.
  - b) Create one resource group for each project.

For more information, see **#unique\_7**.

c) Move resources to the appropriate resource groups.

For more information, see **#unique\_8**.

- 2. Create cost centers.
  - a) In the top navigation bar, click **Billing** to go to the **User Center** console.
  - b) In the left-side navigation pane, choose **All Menus** > **Cost Center**.
  - c) In the navigation tree, click **Add** to create cost centers.

### Note:

To simplify management, the names of the cost centers and resource groups can be the same.

- **3.** Map resource groups to cost centers.
  - a) In the navigation tree, click **Resources Not Allocated**. The right-side section then shows all resources that have not been allocated.
  - b) Filter the resources by **Resource Group** to show all resources in a resource group.
     Select all the resources and click **Allocate**.
  - c) In the dialog box that appears, select a cost center and click **OK**.
  - d) In the navigation tree, click the cost center name to view all resources that belong to the cost center.

- **4.** View billing statements by cost center.
  - a) In the left-side navigation pane of the **User Center** console, click **Bill**. On the page that appears, click the **Details** tab.
  - b) Filter the billing statements by cost center to view the billing statements of each resource group.

## 3 Use ActionTrail to record operations on resource groups

This topic describes how to use ActionTrail to record the operations that RAM users or the owners of Alibaba Cloud accounts perform on resource groups.

Procedure

- **1.** Log on to the ActionTrail console.
- 2. In the left-side navigation pane, choose **ActionTrail** > **History Search**. On the page that appears, set **EventType** and **Time** to filter events.

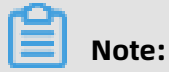

You can also click Advance Search next to the Time field and set the following

parameters to perform a precise search: Username, Event Name, Resource Name,

Resource Type, Product Type, and Access Key.

- 3. In the event list, click the + icon next to an event to view information about the event.
- 4. Then, click View Event to view details.

#### Result

```
"eventId": "B1CFCA37-83FA-4288-B623-01994CF8****",
 "eventVersion": "1",
"requestParameters": {
 "RequestId": "B1CFCA37-83FA-4288-B623-01994CF8BDD2",
"DisplayName": "actiontrail",
 "HostId": "resourcemanager-share.aliyuncs.com",
 "Name": "action"
},
"eventSource": "resourcemanager-share.aliyuncs.com",
 "sourcelpAddress": "42.120.XX.XX",
 "userIdentity": {
 "sessionContext": {
 "attributes": {
 "mfaAuthenticated": "false"
 "creationDate": "2019-03-08T07:00:04Z"
},
"accountId": "123456789012****"
 "principalId": "111749508818****"
 "userName": "root",
 "type": "root-account"
},
    "eventType": "ApiCall",
    "serviceName": "ResourceManager",
    "serviceName": "2016-11-11",
 "requestId": "B1CFCA37-83FA-4288-B623-01994CF8BDD2",
 "eventTime": "2019-03-08T07:00:04Z",
```

#### "acsRegion": "cn-hangzhou", "eventName": "CreateResourceGroup" }